# GEOGRAFICKÁ KARTOGRAFIE

Václav PALEČEK Barbora GAJDOŠÍKOVÁ

7

# Měřítko a výpočet délky na mapách

- 3 typy úloh:
  - Výpočet skutečné vzdálenosti
  - Výpočet vzdálenosti na mapě
  - Výpočet měřítka

# Výpočet skutečné vzdálenosti

- Vypočítej skutečnou vzdálenost mezi A a B, jestliže naměřená vzdálenost na mapě 1:15 000 000 je 6 cm.
  - Nepřímá úměra:

↑ 1cm na mapě = 15 000 000 cm/150 km ve skutečnosti

6 cm a mapě = x

■ 6x150 km= <u>900 km</u>

Skutečná vzdálenost je 900 km.

# Výpočet měřítka mapy:

- Vypočítej měřítko mapy, když znáš skutečnou vzdálenost dvou míst 100 km a vzdálenost na mapě je 8 cm.
  - **a** 8 cm = 100 km/ 10 000 000 cm
    - 1 cm = x
    - X = 10 000 000 / 8
    - X = <u>1 250 000</u>

Meřítko mapy je 1 : 1 250 000.

# Výpočet vzdálenosti na mapě

- Jaká je vzdálenost na mapě z bodu A do bodu
   B, když znáš měřítko mapy 1 : 20 000 a
   vzdálenost obou bodů jsou 2 km.
  - 1cm = 20 000 cm
    - x = 2 km/200000 cm
    - x = 200000/20000 = 10
  - Vzdálenost bodů na mapě je 10 cm.

# Výpočet plochy ve skutečnosti

- Vypočítejte skutečnou rozlohu jezera, jestliže na mapě 1 : 5000 má jezero rozlohu 6000 mm<sup>2</sup>.
- 1 cm = 5000 cm/50 m
- $1 \text{ cm}^2 = 50*50 \text{ m} = 2500 \text{ m}^2$
- $6000 \text{ mm}^2 = 60 \text{ cm}^2$
- Rozloha jezera =  $60*2500 = 150\ 000\ m^2$

# Základní kompoziční prvky mapy

- název mapy
- legenda
- měřítko mapy
- 🗆 tiráž
- mapové pole

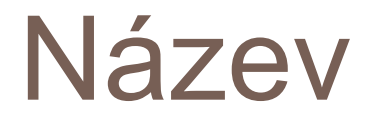

- spolu s mapovým polem nejvýraznější prvek mapové kompozice
- píše se KAPITÁLKAMI
- neobsahuje slovo mapa
- obsahuje věcné, prostorové a časové určení
- může obsahovat podnázvy

### MÍRA NEZAMĚSTNANOSTI V OKRESECH ČESKÉ REPUBLIKY V ROQE/2011 2011

### Legenda

### MÉSTA A SÍDLA

| @ İstanbul      | vice než 5 000 000 obyv.                     | FRANC                                   |
|-----------------|----------------------------------------------|-----------------------------------------|
| O Xi'an         | 1 000 000 - 5 000 000 obyv.                  | Texas                                   |
| Quibec          | 500 000 - 1 000 000 obyv.                    | Anguilla<br>(brit.)                     |
| C Mwanza        | 100 000 - 500 000 obyv.                      |                                         |
| O Corumbá       | 50 000 - 100 000 obyv.                       | н                                       |
| O Alice Springs | 25 000 - 50 000 obyv.                        |                                         |
| O Dobřejovice   | méně než 25 000 obyv.                        |                                         |
| MADRID          | hlavní město státu                           |                                         |
| • Willemstad    | hlavní město závislého území                 | 100000000000000000000000000000000000000 |
| C Lincoln       | hlavní město státu federace<br>na mepách USA |                                         |
| O Abidjan       | města na fyzických mapách                    | D                                       |
| al-Uqpur        | název sídla                                  |                                         |
| (Luword)        | český název sídla                            |                                         |
| (Donostia)      | jiný než český název sídla                   |                                         |
|                 |                                              |                                         |

### STÁTNÍ ÚTVARY

| NCIE            | nezávislý stát                 |
|-----------------|--------------------------------|
| xas             | nižši administrativni jednotka |
| puilla<br>rit.) | závislé území s příslušnosti   |
| HRAN            | ICE                            |
|                 | státní hranice                 |

hranice státu federace hranice autonomni nebo administrativní jednotky hranice neurčitá, demarkační mezinárodní datová hranice

DOPRAWA

dálnice silnice železnice

### VÝŠKOVÉ STUPNĚ PEVNINY

| proláklina | 0 | 200 | 500 | 1 000 | 2 000 | 3 000 | 5 000 m |  |
|------------|---|-----|-----|-------|-------|-------|---------|--|

| VO                              | DSTVO                      | P                                |
|---------------------------------|----------------------------|----------------------------------|
| Vitaret                         | feka s vodopádem (peřejí)  | Ht. Braze                        |
|                                 | občasný vodní tok          | -                                |
|                                 | vyschié říční koryto, vádí | A 219                            |
| - and a starting                | püplav, kanál              |                                  |
| ~                               | jezero                     |                                  |
| 0                               | slané jezero               |                                  |
| augo -                          | vysychající jezero         | al-Aţlas                         |
|                                 | vodní nádrž s přehradou    | plošine<br>Lundo-Katan           |
| 68809                           | bažina, močál              | Amazonská níž                    |
| (1993)                          | slanisko                   | Archipiélago de C<br>Islo habela |
|                                 | ledovec, zaledněné území   | Somdiský poloos                  |
| 632                             | šelfový ledovec            | Sahara                           |
| C)                              | korálový útes              | Bretagne                         |
| mount over in                   |                            | Cape Cancernal                   |
| TICHY OCEAN<br>IÁVSKÉ MOŘE      | oceán, moře                |                                  |
| Mexický záliv<br>Drakeův práliv | záliv, průliv              |                                  |
| Velybi hilbet                   | útvar oceánského dna       |                                  |

5248

### hioubka (v metrech)

### HLOUBKOVÉ STUPNĚ OCEÁNÚ A MOŘÍ

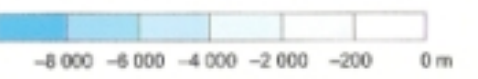

|                            | (v metrech)                                              |
|----------------------------|----------------------------------------------------------|
| A 219                      | činná sopka s údajem<br>o nadmořské výšce<br>(v metrech) |
|                            | pisečná poušť                                            |
| -Ațlas                     | pohoň                                                    |
| slošina<br>iz-Katanga      | tabule, náhorní plošina                                  |
| nská nižina                | nižina, pánev, proláklina                                |
| lago de Calón<br>lo habela | souostrovi, ostrov                                       |
| ký poloostrov              | poloostrov                                               |
| ahara                      | přírodní krajina                                         |
| Bretagne                   | historické území                                         |
| lage Cancornal             | mys                                                      |

výškový bod s údajem o nadmořské výšce

PEVNINA

# Měřítko, tiráž, mapové pole

### Měřítko

- udává poměr mezi vzdáleností na mapě a vzdáleností ve skutečnosti
- slovní
- číselné a grafické

### Tiráž

- informace o autorovi mapy, rok vydání, počet výtisků, apod.
- nejčastěji se umisťuje k dolnímu okraji mapy
- Mapové pole
  - tvořana vlastní manou

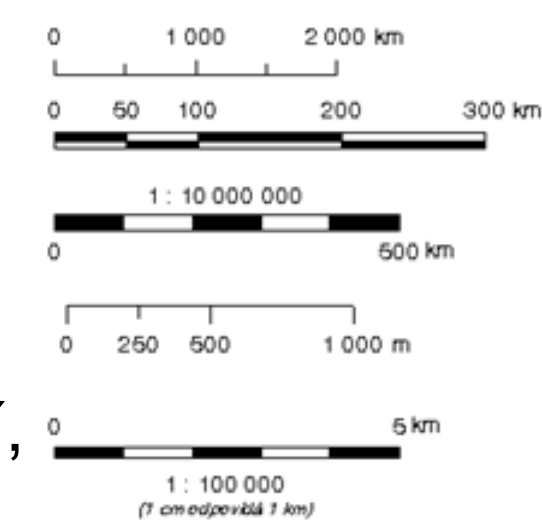

### Nadstavbové prvky

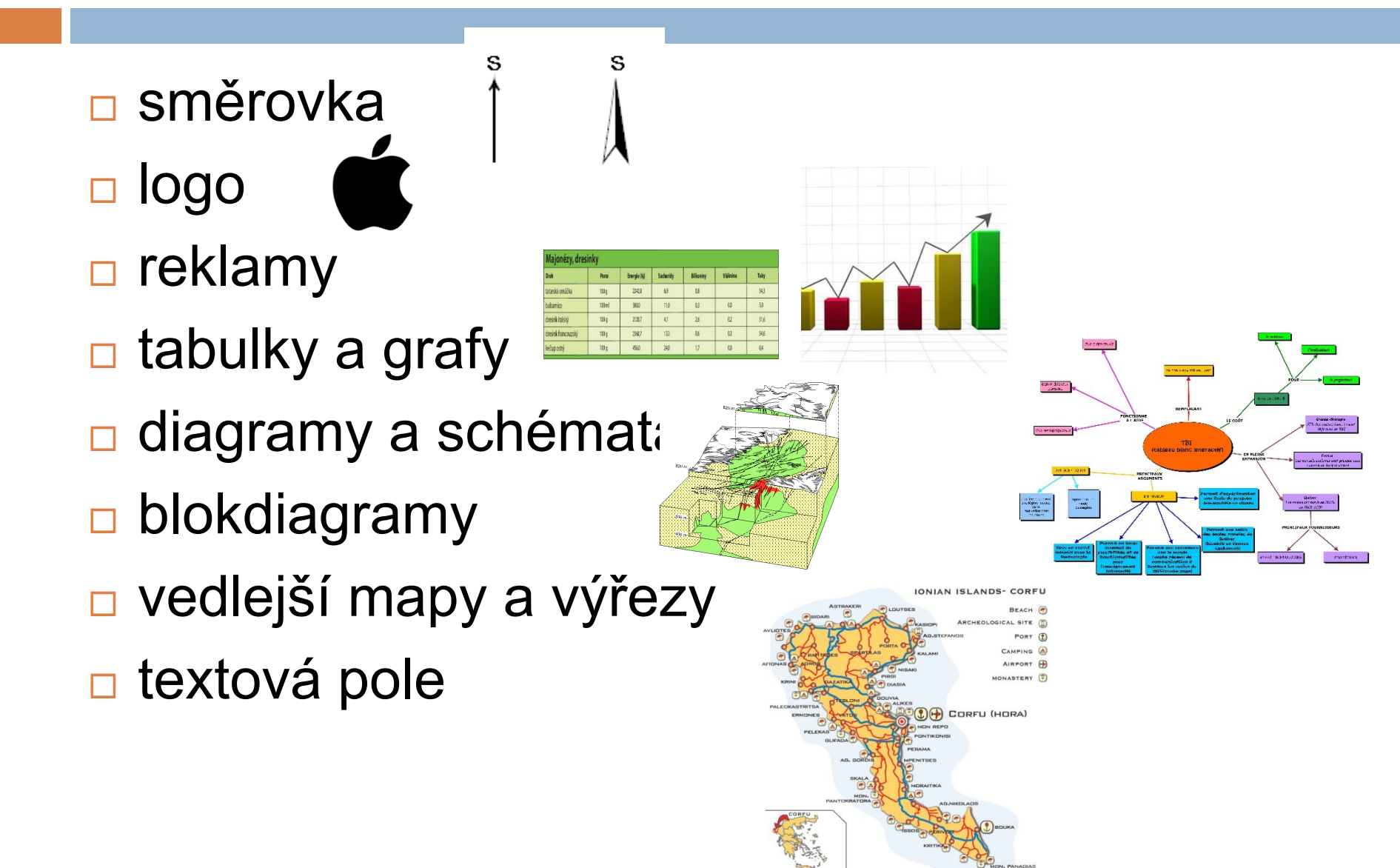

# Tvorba mapy v ArcGIS

- Účel+tvar území+měřítko+použitá vizualizace…
- Nastavení formátu mapy+nastavení měřítka
- Vložení základních Insert Selection Geoproch prvků mapy
  - Layout View Insert
    - Title/text
    - Legend
    - Scale bar/scale text
- Úvod do GIS:
  - Str. 32 41
    Str. 86 89

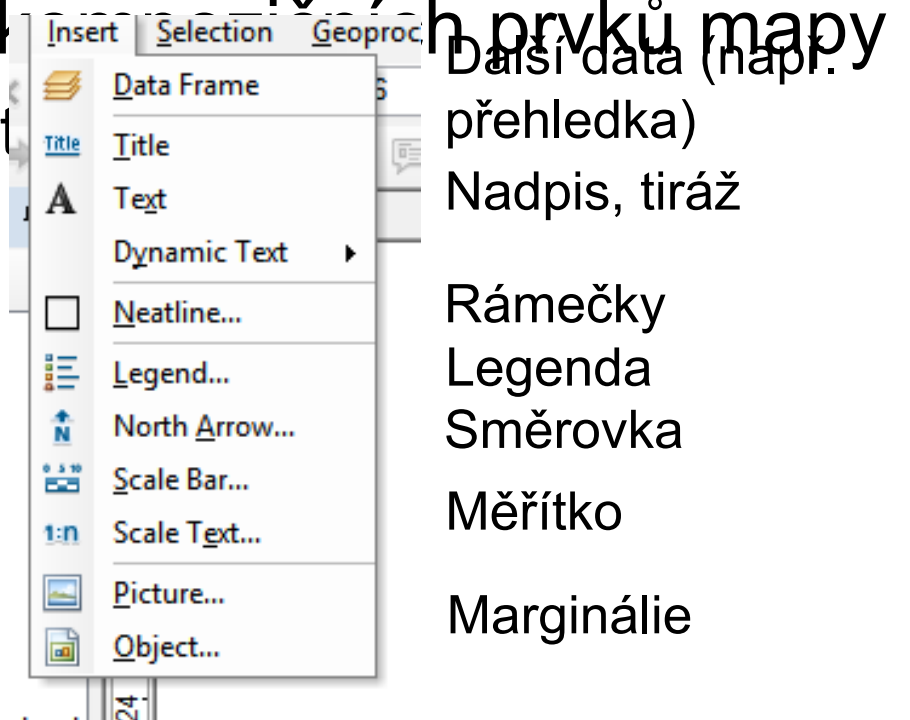

### Formát mapy

### Výběr formátu, orientace listu podle tvaru území Page and Print Setup

|             |                                       | Name: Send To OneNote 2013    Properties                                                 |
|-------------|---------------------------------------|------------------------------------------------------------------------------------------|
| <b>Ea</b> 7 |                                       | Status: Ready                                                                            |
| 2           | Zoom Whole Page                       | Type: Send to Microsoft OneNote 15 Driver                                                |
|             | Go Back To Extent                     | Where: nul:                                                                              |
|             | Go Forward To Extent                  | Comments:                                                                                |
|             | Page and Print Setup                  | Paper                                                                                    |
| Ē           | Toggle Draft N Page and Print Setup   | Size: A4 V Printer Paper                                                                 |
| ×           | Cut Specify page size and orientation | Source: V Printer Margins                                                                |
| Ē           | Сору                                  | Orientation: Opertrait Olandscape Map Page (Page Layout)                                 |
|             | Paste Ctrl+V                          | Sample Man Elements                                                                      |
| $\times$    | Delete Delete                         |                                                                                          |
| 00          | Select All Elements                   | Map Page Size                                                                            |
|             | Unselect All Elements                 | Use Printer Paper Settings                                                               |
| ÷3          | Zoom To Selected Elements             | Page                                                                                     |
|             | Rulers                                | Page Size that will be used is equal to Printer Paper Size                               |
|             | Guides •                              | Width: 21 Centimeters V                                                                  |
|             | Grid •                                | Height: 29.7 Centimeters                                                                 |
|             | Margins                               |                                                                                          |
|             | ArcMap Options                        |                                                                                          |
|             |                                       | Show Printer Margins on Layout Scale Map Elements proportionally to changes in Page Size |
|             |                                       | Data Driven Pages OK Cancel                                                              |

Printer Setup

×

# Název, tiráž, popis skupin v legendě

### Volba fontů, velikosti, zarovnání…

| Size and Position                 | NÁZEV MAPY  |                     |                     |                                          |
|-----------------------------------|-------------|---------------------|---------------------|------------------------------------------|
| ZEV MAPY                          |             |                     | Symbol Selector     | ×                                        |
|                                   |             | Type here to search | v 🍳 🔊 🗄 🗸           | Current Symbol                           |
|                                   |             | Search:             | O Referenced Styles |                                          |
| v.                                |             | ESRI                | ^                   |                                          |
| :: Arial 24,00                    |             | AaBbYyZz            |                     |                                          |
| le: 0.00  Character Spacing: 0.00 |             | Country 1           |                     | Color:                                   |
| Leading: 0,00                     |             | AaBbYyZz            |                     | 🖉 Arial 🗸 🗸                              |
| ut formatting text Change Symbol  |             | Country 2           |                     | Size: 24 🗸                               |
|                                   |             | Ao PhV v 77         |                     | Style: <b>B I</b> <u>U</u> <del>ST</del> |
| OK Stomo Použít                   |             | Addot y22           |                     |                                          |
| X A                               |             | Country 5           |                     | Edit Symbol                              |
| (                                 | Same ( Yest | AaBbYyZz            |                     | Save As Reset                            |
| 1                                 |             | Capital             |                     |                                          |
|                                   |             | AaBbYvZz            |                     | Imána DĎÍ IMEN                           |
|                                   |             |                     | ¥                   | OBO                                      |
|                                   |             |                     |                     | Míst                                     |

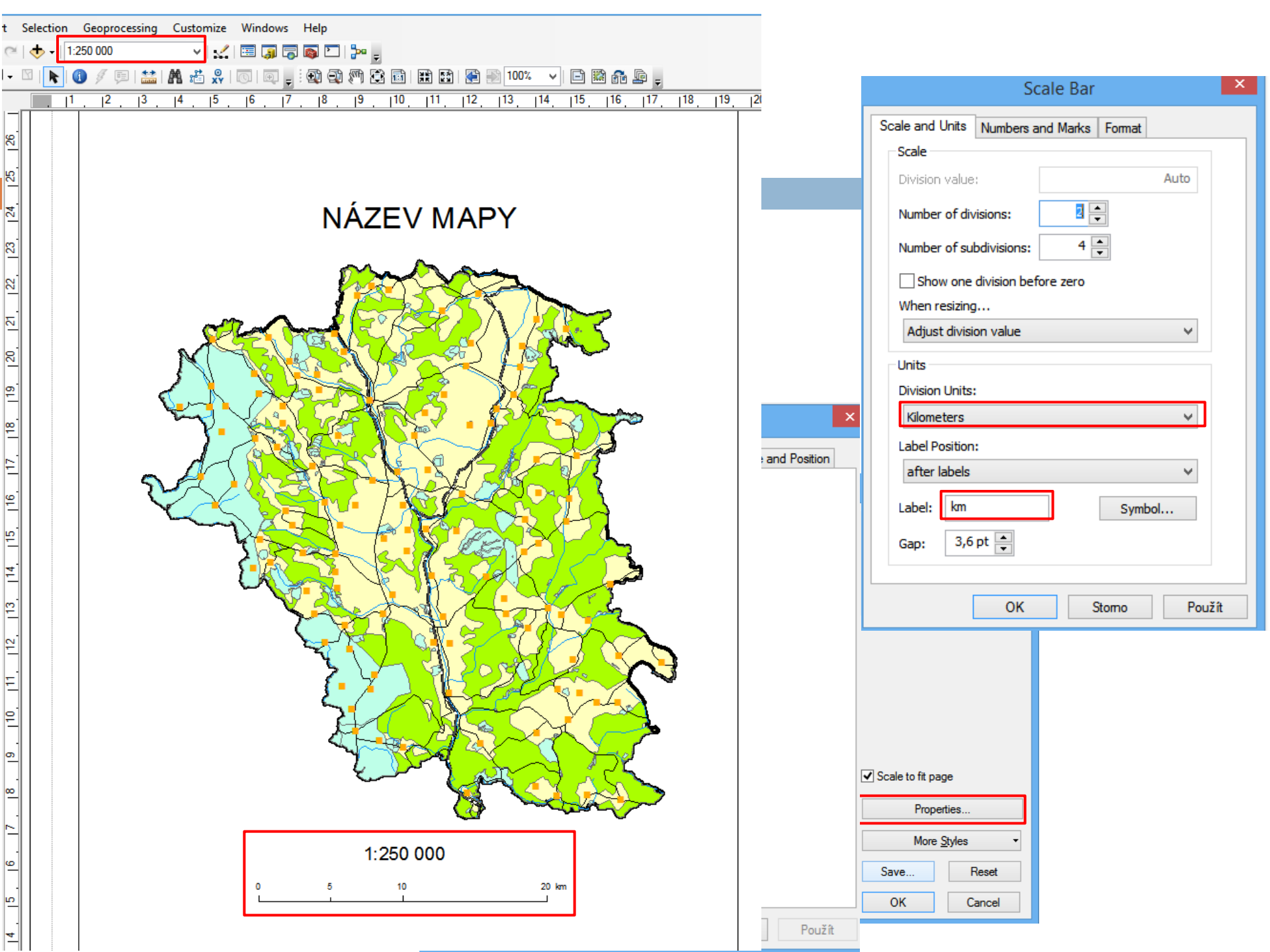

### Legenda

### □ Pojmenovat vrstvy→vybrat vrstvy→úpravy při vkládání →vložení legenc

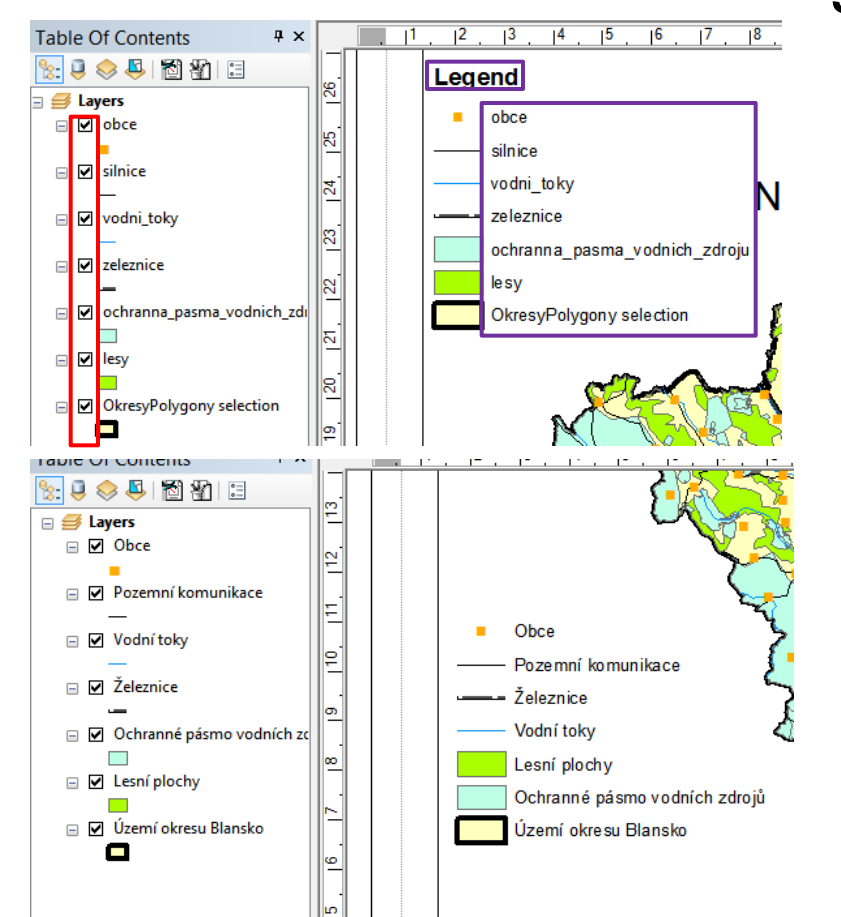

| Legend Title<br>Legend                                                      |                                                                                                    |
|-----------------------------------------------------------------------------|----------------------------------------------------------------------------------------------------|
| Legend Title font properties<br>Color:<br>Size: 14<br>Font:<br>B I <u>U</u> | Title Justification<br>You can use this to<br>control the justification<br>of the title with the rest<br>of the legend. |
| Preview                                                                     | < Zpět Další > Stomo                                                                                                    |
| Set the number of columns in your locand.                                   |                                                                                                    |
| Preview                                                                     | ✓ Zpět Další > Stomo                                                                                                    |

### Zadání cvičení

- Vytvořte mapu okresu (rozdělení z minulého cvičení) Ve formátu A4, souřadnicích WGS\_1984\_UTM33N, ve vhodném měřítku a exportujte ji do PNG (300 DPI)
- Použijte vrstvy ze cvičení 5 (negeneralizované)

 + vytvořte novou vrstvu území vašeho okresu (select-export data) z vrstvy okresů ČR ve studijních materiálech

Odevzdání ZIP/RAR, kde bude protokol (vytvořená mapa jako obrázek součástí protokolu)+Mapa ve formátu PNC